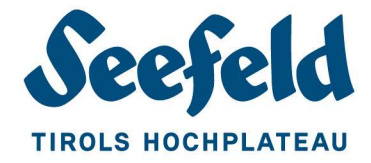

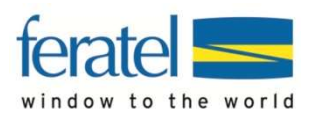

## DIGITALER VERSAND DER PLATEAUCARD

KURZANLEITUNG

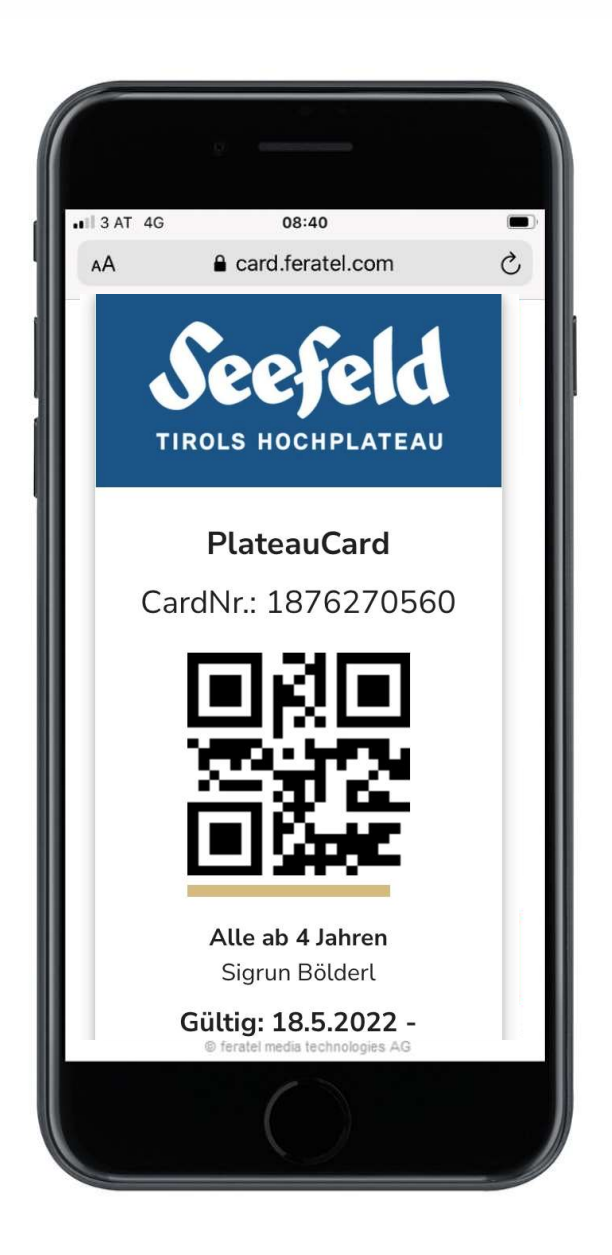

atelCardSystem

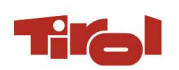

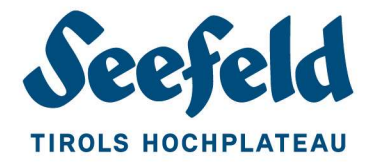

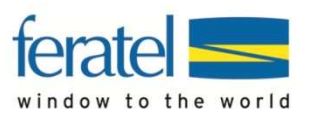

## DIGITALE PLATEAUCARD EINZELN SENDEN

Für den Versand einzelner Digitaler PlateauCards öffnen Sie die Karte im CardSystem.

| Anrede*: Hen                          | Titel                  |                 |                      |               |                    |
|---------------------------------------|------------------------|-----------------|----------------------|---------------|--------------------|
| Nachname*: Musterman                  | In Vorname*:           | Мах             |                      |               |                    |
| sburtsdatum*: 12.12.1966              | Strasse*:              | Musterstraße 3  |                      |               |                    |
| Land*: Österreich                     | PLZ*/Ort*              | 1234 St.Village |                      |               |                    |
| Email: max@ferat                      | el.com Telefon:        |                 |                      |               |                    |
| Marketin                              | ginfos Meldeschein-Nr* | 1234            |                      |               |                    |
| rtendaten<br>Kartentyp: St. Village C | ard - 24 Stunden       |                 | Karten-Nr: 592298889 | Berechtigung: | _Default GästeCard |
| Gültig von: 19.04.2021                |                        |                 | Karten-ID:           | Bemerkung:    |                    |
| Gültig bis: 20.04.2021                |                        |                 |                      |               |                    |
| Anz.Tage: 2                           |                        |                 |                      |               |                    |
|                                       |                        |                 |                      |               |                    |
|                                       |                        |                 |                      |               |                    |

Klicken Sie nun auf den Button *"Mobile Card versenden"*. Es öffnet sich dieser Dialog im Kartendetail:

| Karte bea  | rbeiten - Feratel Testho | tel OSC58000_70351 (Fera |
|------------|--------------------------|--------------------------|
| - Mobile ( | ard an E-Mail versende   | en                       |
| Vorlage:   | MobileCard senden -      | DE 🗸                     |
| Email:     | sigrun.boelderl@seef     | eld.com                  |
|            | Versand bestätigen       | Abbrechen                |

**Vorlage:** Der Begrüßungstext ist auf DEUTSCH voreingestellt – die ENGLISCHE Version kann gewählt werden.

**Email:** Ist dem Karteninhaber bereits eine E-Mailadresse (z.B. aus dem Gästemeldewesen) im CardSystem hinterlegt, wird diese eingeblendet – oder geben Sie hier die gewünschte Mailadresse in das Feld ein.

Mit einem Klick auf den Button *"Versand bestätigen"* schließen Sie den Versandvorgang ab.

Der Gast erhält ein Email mit dem Link zur Digitalen PlateauCard, kann die Card öffnen oder diese am Handy abspeichern.

ACHTUNG:

Wenn **nach dem Versenden** der Digitalen PlateauCard trotzdem **eine gedruckte Karte** benötigt wird, **muss ein Duplikat produziert** werden. Die ursprüngliche digitale PlateauCard wird gesperrt und ist somit nicht mehr gültig.

Wenn eine **PlateauCard gedruckt** wurde, kann die **Digitale PlateauCard auch im Nachhinein versandt** werden.

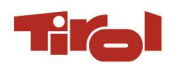

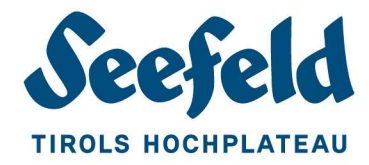

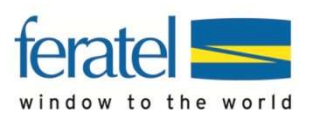

## MEHRERE DIGITALE PLATEAUCARDS (Z.B. EINERFAMILIE) GLEICHZEITIG AN EINE E-MAILADRESSE SENDEN

Für den Versand mehrerer Karten an eine E-Mailadresse müssen die benötigten Karten der **Merkliste** hinzugefügt werden. Dazu markieren Sie in der Kartenübersicht die gewünschten Karten durch einen Klick auf das Merksymbol -

| Lu produz          | zieren          | de Karten      | Aktive Karten Kar     | te suchen Merkliste | Verkäufe       | Testdruck         |                |                          |               |             |  |
|--------------------|-----------------|----------------|-----------------------|---------------------|----------------|-------------------|----------------|--------------------------|---------------|-------------|--|
| Karte suc          | chen -          | Feratel Testhe | otel OSC58000_70351 — |                     |                |                   |                |                          |               |             |  |
| – Suchfilt<br>Kart | ter —<br>Ien-Nr |                | Karten-ID:            | Vorn                | ame:           | Nachname:         | Karten-Nr Von: | к                        | arten-Nr Bis: | ten-Nr Bis: |  |
| Gülti              | ig von          |                | Gültig bis:           | si                  | tatus:         | ✓ Kartentyp:      | ~              | je Seite: 25             | ~             | Suchen      |  |
| - Sucherg          | gebnis          | s              |                       |                     |                |                   |                |                          |               |             |  |
| Aktion             | Info            | Karten-Nr      | Vomame / Nachname     | Karten-ID           | Meldeschein-Nr | Mitgliedsbetrieb  | Ortscode       | Gültig-Von / -Bis        | Status        | Kartentyp   |  |
| 00                 |                 | 1793213575     | Susi<br>Mustermann    |                     | 56861702       | Feratel Testhotel | SEEFELD        | 13.05.2021<br>22.05.2021 | gespeichert   | BasisCard   |  |
| <b>e</b> 1         |                 | 80172905       | Andi<br>Mustermann    | 0677544523706846129 |                | Feratel Testhotel | SEEFELD        | 07.05.2021<br>08.05.2021 | abgelaufen    | BasisCard   |  |

Wechseln Sie nun zur *Merkliste*. Die zuvor ausgewählten Karten werden hier gelistet.

| Zu produzierende Karten Aktive Karten k                                                                                                    | arte suchen <mark>Merkliste</mark> Verkäufe Testdruck                                                                             |                |                                              |                |
|----------------------------------------------------------------------------------------------------|----------------------------------------------------------------------------------------------------|----------------|----------------------------------------------|----------------|
| Aktion für alle gelisteten Karten<br>MobileCards senden<br>Suchfilter<br>Karten-Nr:<br>Gültig von:<br>Gültig b                                                                                                    | >>> MobileCards senden Vorlage: MobileCard mehrfach senden - DE Email: Merkliste anschließend leeren MobileCards senden Abbrechen | Karten-Nr Von: | Karten-Nr B<br>je Seite: 25 ❤                | s:<br>Suchen R |
| Aktion Info Karten-Nr Vorname / Nachna                                                                                                    |                                                                                                    | Ortscode       | Gültig-Von / -Bis Status                     | Kartentyp      |
| Mustermann                                                                                                    | 56861702 Feratel Testhote                                                                                                    | I SEEFELD      | 13.05.2021 gespeich<br>22.05.2021 gespeich   | ert BasisCard  |
| Image: Solid Solid | 0677544523706846129 Feratel Testhote                                                                                              | I SEEFELD      | 07.05.2021 abgelaufi<br>08.05.2021 abgelaufi | en BasisCard   |

Wählen Sie unter "Aktion für alle gelisteten Karten" - "MobileCards senden" aus.

Es öffnet sich das Feld "MobileCards senden"

Wählen Sie hier die E-Mailvorlage für den Versand aus und geben die E-Mailadresse des Empfängers in das Feld "Email" ein. Ist bei einem oder mehreren Karteninhabern bereits eine Mailadresse hinterlegt, werden diese durch einen Klick in das Feld "Email" voreingeblendet und stehen zur Auswahl bereit.

| orlane: | Email MobileCards mehrfach senden I | 22 |
|---------|-------------------------------------|----|
| laye.   | Email Mobile Cards menhach sendern  | ~  |
| Email:  |                                     |    |
|         | anna@feratel.at                     |    |
|         | klaus@feratel.at                    |    |
|         | er                                  |    |
|         | max@feratel.com                     |    |

Mit einem Klick auf den Button "MobileCards senden" schließen Sie den Versand ab.

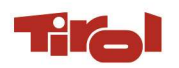